# **Nikon** COOLPIX

## Actualización del firmware de la cámara

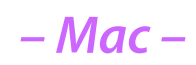

Gracias por elegir un producto Nikon. Esta guía describe cómo realizar la actualización de este firmware. Si no está seguro de poder realizar con éxito la actualización por su cuenta, la actualización puede realizarse por el servicio autorizado Nikon.

Consulte el manual de la cámara para obtener información sobre las operaciones de la cámara.

#### Importante

Si se interrumpe la alimentación eléctrica o si se accionan los mandos durante la actualización, se puede dañar la cámara.No la apague, ni retire o desconecte la fuente de alimentación, ni accione los mandos de la cámara durante la actualización.Si la actualización no termina correctamente y la cámara no funciona, llévela a un servicio técnico autorizado de Nikon para que la revisen.

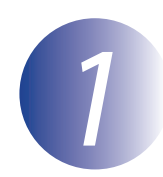

#### Preparación

Para actualizar el firmware de la cámara necesita:

- La cámara
- Un ordenador equipado con un lector de tarjetas o ranura de tarjetas
- Una de las siguientes fuentes de alimentación de la cámara:
  - Un adaptador de CA
  - Una batería o baterías con carga suficiente para completar la actualización
- Una tarjeta de memoria aprobada por Nikon que se haya formateado en la cámara (tenga en cuenta que todos los datos de la tarjeta de memoria se borran cuando se formatea la tarjeta; antes de formatear la tarjeta, haga una copia de seguridad de los datos que desee conservar en un ordenador u otro dispositivo)
- El Manual del usuario de la cámara

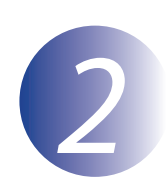

## Compruebe la versión actual del firmware de la cámara

Los menús que aparecen en su cámara pueden diferir de los que se muestran aquí.

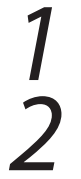

Encienda la cámara.

Seleccione **Versión firmware** en el menú **Y** (configuración cámara). Consulte el manual de la cámara para más detalles.

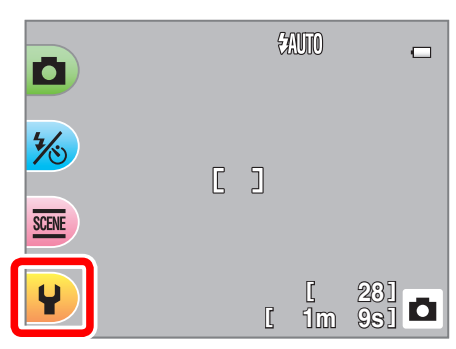

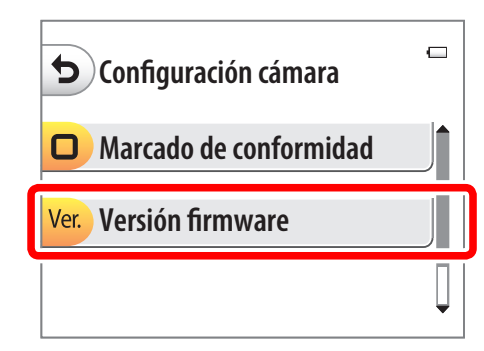

3

Aparecerá la versión actual del firmware. Confirme que la versión del firmware es la versión correcta de esta actualización.

| 6                   |  |
|---------------------|--|
| COOLPIX XXXX Ver.** |  |
|                     |  |
|                     |  |

"XXXX" es el nombre de la cámara y "\*\*" la versión del firmware.

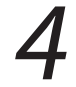

Salga al menú configuración y apague la cámara.

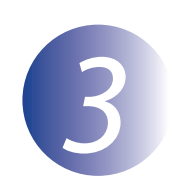

## Descargue y extraiga el nuevo firmware

Después de leer el acuerdo de licencia del usuario final en el sitio de descarga, seleccione **Aceptar** y haga clic en **Descargar** para descargar el archivo "F-XXXX-V\*\*M.dmg", en donde "XXXX" representa el nombre de la cámara y "\*\*" la versión de firmware. Cuando finalice la descarga, aparecerá una imagen de disco en el escritorio que contiene el archivo y la carpeta indicados a continuación:

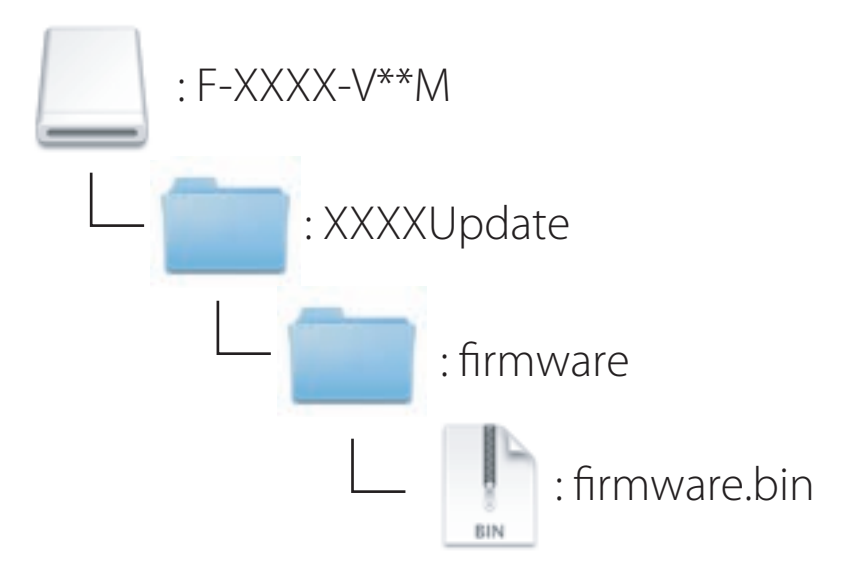

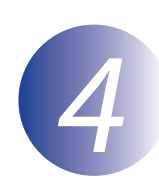

#### Copie el firmware a la tarjeta de memoria

El firmware puede copiarse a la tarjeta de memoria de la cámara mediante un ordenador con lector de tarjetas o con ranura para tarjetas.

Introduzca una tarjeta de memoria formateada en el lector de tarjetas o en la ranura para tarjetas. Si una de las aplicaciones, como por ejemplo Nikon Transfer 2, se inicia automáticamente, salga de la aplicación antes de proceder.

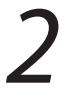

Aparecerá un volumen sin título ("NO\_NAME") en el escritorio. Copie la carpeta "firmware" de la imagen de disco a este volumen sin título.

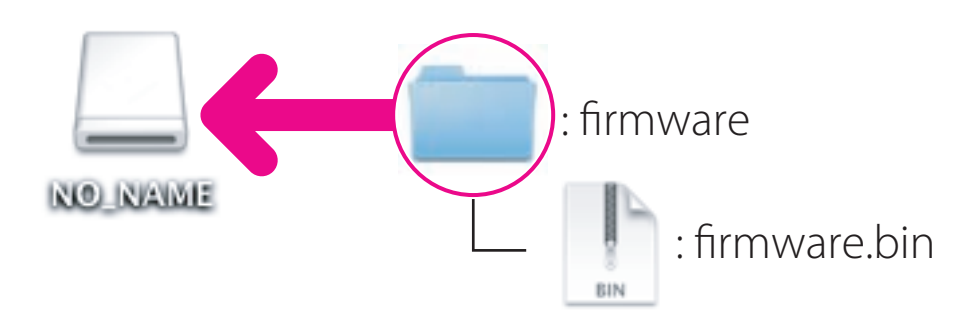

Cuando termine la copia, abra la carpeta "firmware" del volumen sin título y confirme que contiene el archivo "firmware.bin."

#### Importante

Asegúrese de copiar la carpeta "firmware" en el directorio raíz de la tarjeta de memoria. La cámara no reconocerá el nuevo firmware si se coloca en una carpeta por debajo del directorio raíz.

3

Arrastre el volumen sin título a la Papelera de reciclaje y retire la tarjeta de memoria del lector de tarjetas o de la ranura para tarjetas.

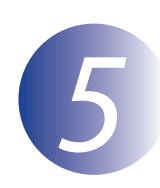

#### Actualice el firmware de la cámara

Los menús que aparecen en su cámara pueden diferir de los que se muestran aquí. Durante la actualización, no:

- Retire la tarjeta de memoria
- Apague la cámara
- Desenchufe o desconecte el adaptador CA
- Quite la batería
- Someta la cámara a ruido electromagnético potente

Cualquiera de las acciones anteriores podría hacer que la cámara quedara inoperativa.

Inserte la tarjeta de memoria que contenga el firmware en la ranura de tarjetas de memoria de la cámara.

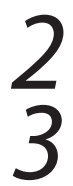

1

Encienda la cámara.

Seleccione **Versión firmware** en el menú **Y** (configuración cámara). Consulte el manual de la cámara para más detalles.

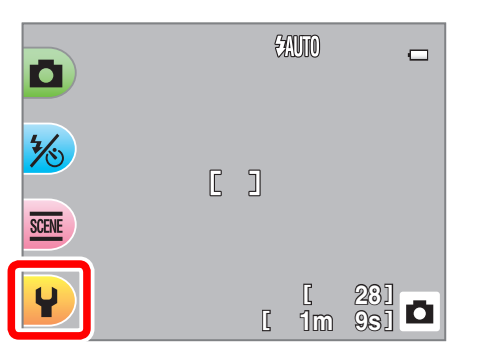

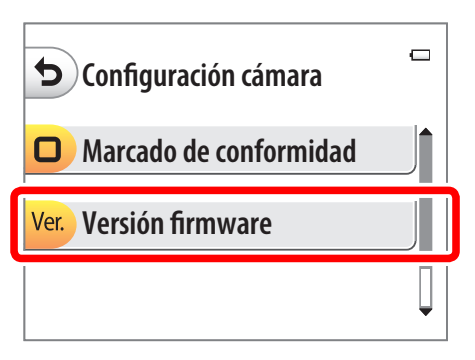

4

Se visualizará un diálogo de actualización del firmware. Seleccione **Sí** para que comience la actualización.

| ()                               | _ |
|----------------------------------|---|
| Ver. **  Ver. **                 |   |
| ¿Actualizar a<br>firmware nuevo? |   |
| O Sí                             |   |
| × No                             |   |

| Se visualizará el mensaje mostrado en<br>la ilustración de la derecha mientras la<br>actualización esté en progreso. | ⊂<br>Actualizando<br>No apague la cámara<br>durante la actualización | 1 |
|----------------------------------------------------------------------------------------------------|----------------------------------------------------------------------|---|
| Se visualizará el mensaje mostrado en la<br>ilustración de la derecha cuando se haya<br>completado la actualización. | ⊂<br>Finalizado.<br>Apague cámara para<br>terminar actualizac.       | ] |

Confirme que la actualización se completó satisfactoriamente.

- 5-1. Apague la cámara y retire la tarjeta de memoria.
- 5-2. Verifique la versión del firmware de la cámara como se describió en el Paso 2. "Compruebe la versión actual del firmware de la cámara".
- 5-3. Si se muestra la versión de la actualización, se ha realizado correctamente.

| 5                   | Ū |
|---------------------|---|
| COOLPIX XXXX Ver.** |   |
|                     |   |
|                     |   |

"XXXX" es el nombre de la cámara y "\*\*" la versión del firmware.

Si la actualización no se realizó con éxito, contacte con un servicio autorizado Nikon.

### Formatee la tarjeta de memoria en la cámara.

Esto completa la actualización del firmware.